# Port- und VLAN-Spiegelung auf Managed Switches der Serien 200 und 300

### Ziel

Die Port- und VLAN-Spiegelung ist eine Funktion, mit der Sie den Datenverkehr in einem bestimmten Port oder VLAN überwachen können. Der Switch erstellt eine Kopie der Datenverkehrsaktivität auf einem bestimmten Port oder VLAN und sendet diese Kopie an den Port, der mit dem Netzwerk/Gerät des Analysators verbunden ist. Sie können diese Funktion anwenden, um die Datenverkehrsaktivität an einem bestimmten Port zu überwachen und nach Eindringlingen zu suchen, die in Ihr Netzwerk eindringen möchten. Dies bietet Sicherheit für Ihr Netzwerk und seine Ressourcen.

In diesem Artikel wird erläutert, wie Sie die Port- und VLAN-Spiegelung auf den Managed Switches der Serien 200 und 300 konfigurieren.

### Unterstützte Geräte

Managed Switches der Serien SF/SG 200 und SF/SG 300

## Software-Version

• 1.3.0.62

# Port-/VLAN-Spiegelung einrichten

Schritt 1: Melden Sie sich beim Webkonfigurationsprogramm an, und wählen Sie Administration > Diagnostics > Port and VLAN Mirroring aus. Die Seite Port and VLAN Mirroring (Port- und VLAN-Spiegelung) wird geöffnet:

| Port and VLAN Mirror | ing Table        |      |        |
|----------------------|------------------|------|--------|
| Filter: 🗖 Destinatio | n Port equals to | GE1  | Go     |
| Destination Port     | Source Interface | Туре | Status |
| 0 results found.     |                  |      |        |

Schritt 2: Klicken Sie auf **Hinzufügen**. Das Fenster *Port- und VLAN-Spiegelung hinzufügen* wird angezeigt.

| Destination Port: GE1 🛊           |              |    |  |  |  |  |
|-----------------------------------|--------------|----|--|--|--|--|
| Source Interface:  Port GE1  VLAN |              |    |  |  |  |  |
| Type:   Rx Only                   |              |    |  |  |  |  |
| Tx Only                           |              |    |  |  |  |  |
|                                   |              |    |  |  |  |  |
| Apply Close                       |              |    |  |  |  |  |
|                                   |              |    |  |  |  |  |
|                                   |              |    |  |  |  |  |
| Destination Port:                 | ✓ GE1        |    |  |  |  |  |
| Source Interface                  | GE2          |    |  |  |  |  |
|                                   | CE4          |    |  |  |  |  |
| Type:                             | CES          |    |  |  |  |  |
|                                   | GE6          | Rx |  |  |  |  |
|                                   | GE7          |    |  |  |  |  |
| Apply                             | GE8          |    |  |  |  |  |
| мрріу                             | GE9          |    |  |  |  |  |
|                                   | GE10         |    |  |  |  |  |
|                                   | GE11         |    |  |  |  |  |
|                                   | GE12         |    |  |  |  |  |
|                                   | GE13         |    |  |  |  |  |
|                                   | GE14         |    |  |  |  |  |
|                                   | GE15         |    |  |  |  |  |
|                                   | GE16<br>CE17 |    |  |  |  |  |
|                                   | GE17<br>CE18 |    |  |  |  |  |
|                                   | CE10         |    |  |  |  |  |
|                                   | GE20         |    |  |  |  |  |
|                                   | GE21         |    |  |  |  |  |
|                                   | GE22         |    |  |  |  |  |
|                                   | GE23         |    |  |  |  |  |
|                                   | GE24         |    |  |  |  |  |
|                                   | GE25         |    |  |  |  |  |
|                                   | GE26         |    |  |  |  |  |
|                                   | GE27         |    |  |  |  |  |
|                                   | GE28         |    |  |  |  |  |

Schritt 3: Wählen Sie in der Dropdown-Liste Destination Port (Zielport) den Port aus, der als Analyzer-Port verwendet werden soll. Dieser Port, der direkt mit dem Netzwerk verbunden ist, analysiert den Netzwerkverkehr.

| Destination Port: GE1 🛊    |       |             |  |  |  |  |
|----------------------------|-------|-------------|--|--|--|--|
| Source Interface:      Por | ✓ GE1 | ○ VLAN (1 🗘 |  |  |  |  |
| Type: Py                   | GE2   |             |  |  |  |  |
| TX                         | GE3   |             |  |  |  |  |
| ○ Tx :                     | GE4   |             |  |  |  |  |
|                            | GE5   |             |  |  |  |  |
| Apply Close                | GE6   |             |  |  |  |  |
| Close Close                | GE7   |             |  |  |  |  |
|                            | GE8   |             |  |  |  |  |
|                            | GE9   |             |  |  |  |  |
|                            | GE10  |             |  |  |  |  |
|                            | GE11  |             |  |  |  |  |
|                            | GE12  |             |  |  |  |  |
|                            | GE13  |             |  |  |  |  |
|                            | GE14  |             |  |  |  |  |
|                            | GE15  |             |  |  |  |  |
|                            | GE16  |             |  |  |  |  |
|                            | GE17  |             |  |  |  |  |
|                            | GE18  |             |  |  |  |  |
|                            | GE19  |             |  |  |  |  |
|                            | GE20  |             |  |  |  |  |
|                            | GE21  |             |  |  |  |  |
|                            | GE22  |             |  |  |  |  |
|                            | GE23  |             |  |  |  |  |
|                            | GE24  |             |  |  |  |  |
|                            | 6625  |             |  |  |  |  |
|                            | 6620  |             |  |  |  |  |
|                            | 6527  |             |  |  |  |  |
|                            | UE20  |             |  |  |  |  |

Schritt 4: Im Feld Source Interface (Quellschnittstelle) gibt es zwei Möglichkeiten, den Datenverkehr zu überwachen. Klicken Sie auf das entsprechende Optionsfeld. Folgende Optionen zur Überwachung des Datenverkehrs stehen zur Verfügung:

| Destination Port: | (GE5 🛊)                                                         |  |  |  |  |
|-------------------|-----------------------------------------------------------------|--|--|--|--|
| Source Interface: | ○ Port GE1 🔅 ⑧ VLAN 🗸 1                                         |  |  |  |  |
| Туре:             | <ul> <li>Rx Only</li> <li>Tx Only</li> <li>Tx and Rx</li> </ul> |  |  |  |  |
| Apply Close       |                                                                 |  |  |  |  |

- Port Wählen Sie aus der Dropdown-Liste Port den Port aus, von dem der Datenverkehr an den Analyzer-Port gesendet wird.
- VLAN: Wählen Sie aus der Dropdown-Liste "VLAN" das VLAN aus, von dem der Datenverkehr an den Analyzer-Port gesendet wird.

| Destination Port: GE5 \$            |                                   |  |  |  |  |
|-------------------------------------|-----------------------------------|--|--|--|--|
| Source Interface:  Port GE1  VLAN 1 |                                   |  |  |  |  |
| Туре:                               | Rx Only     Tx Only     Tx and Rx |  |  |  |  |
| Apply Close                         |                                   |  |  |  |  |

Schritt 5: Wenn Sie in Schritt 4 Port als Quellschnittstelle ausgewählt haben, ist das Feld Type (Typ) verfügbar. Klicken Sie im Feld Type (Typ) auf das Optionsfeld für den Pakettyp,

den der Analyzer-Port analysieren soll. Folgende Optionen sind verfügbar:

- Rx Only (Nur Rx): Nur der eingehende Datenverkehr des Quell-Ports wird an den Analyzer-Port gesendet.
- Tx Only (Nur Tx): Nur der ausgehende Datenverkehr vom Quellport an den Analyzer-Port wird gesendet.
- Tx und Rx: Senden von sowohl ein- als auch ausgehendem Datenverkehr vom Quellport an den Analyzer-Port.

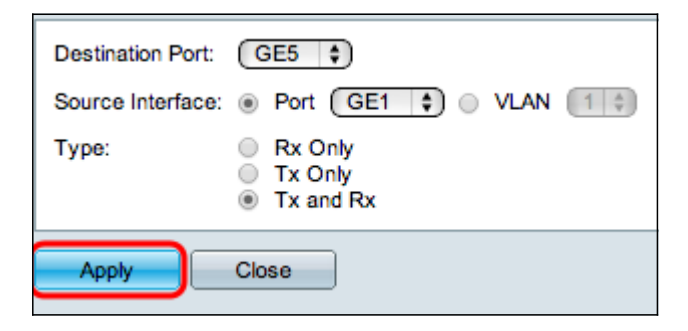

Schritt 6: Klicken Sie auf Apply, um die Konfiguration zu speichern.

| Port and VLAN Mirroring Table               |             |      |                     |  |           |        |
|---------------------------------------------|-------------|------|---------------------|--|-----------|--------|
| Filter: Destination Port equals to GE1 + Go |             |      |                     |  |           |        |
|                                             | Destination | Port | Source Interface Ty |  | Туре      | Status |
|                                             | GE5         |      | GE1                 |  | Tx and Rx | Not Re |
| Add Edit Delete                             |             |      |                     |  |           |        |

Schritt 7: Aktivieren Sie das Kontrollkästchen des zu bearbeitenden Spiegelungstabelleneintrags, und klicken Sie auf **Bearbeiten**. Das Fenster *Bearbeiten* wird angezeigt.

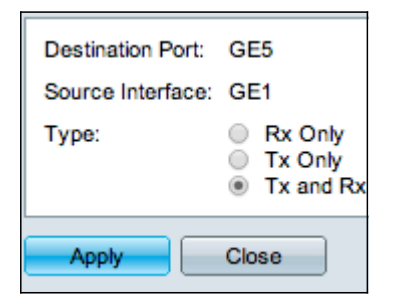

Schritt 8: Wählen Sie eine der Einstellungen aus, die Sie gegenüber den zuvor ausgewählten Einstellungen ändern möchten.

| Port and VLAN Mirroring Table               |                                   |  |      |        |           |        |
|---------------------------------------------|-----------------------------------|--|------|--------|-----------|--------|
| Filter: Destination Port equals to GE1 + Go |                                   |  |      |        |           |        |
|                                             | Destination Port Source Interface |  | Туре | Status |           |        |
|                                             | GE5                               |  | GE1  |        | Tx and Rx | Not Re |
| Add Edit Delete                             |                                   |  |      |        |           |        |

Schritt 9. (Optional) Aktivieren Sie das Kontrollkästchen des Spiegelungstabelleneintrags, den Sie löschen möchten, und klicken Sie auf **Löschen**.

#### Informationen zu dieser Übersetzung

Cisco hat dieses Dokument maschinell übersetzen und von einem menschlichen Übersetzer editieren und korrigieren lassen, um unseren Benutzern auf der ganzen Welt Support-Inhalte in ihrer eigenen Sprache zu bieten. Bitte beachten Sie, dass selbst die beste maschinelle Übersetzung nicht so genau ist wie eine von einem professionellen Übersetzer angefertigte. Cisco Systems, Inc. übernimmt keine Haftung für die Richtigkeit dieser Übersetzungen und empfiehlt, immer das englische Originaldokument (siehe bereitgestellter Link) heranzuziehen.